## Запись в ГБОУ «Школа № 2101 «Филёвский образовательный центр»

Инструкция

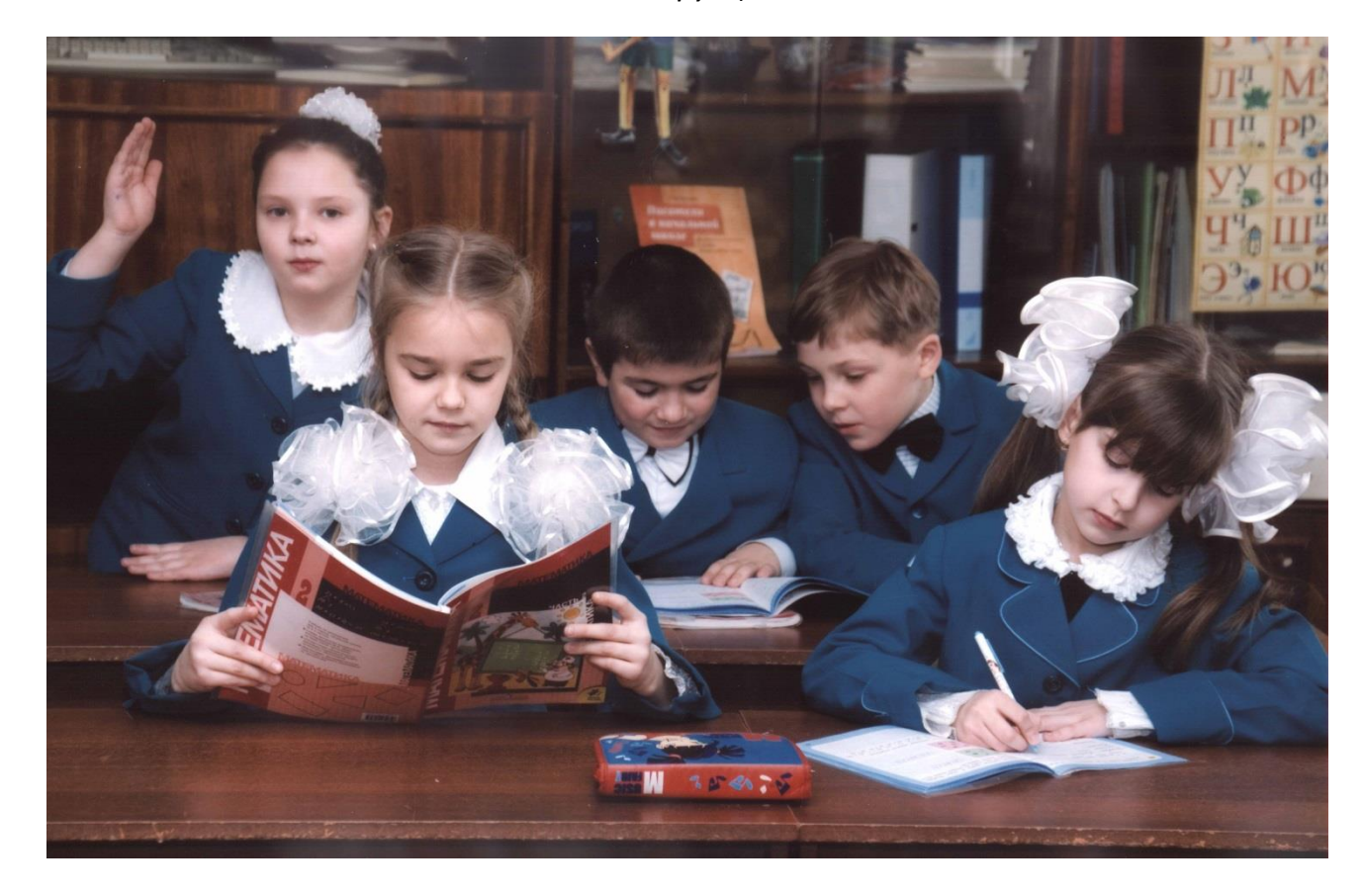

| Сайт «pgu.mos.ru»                                   | 2  |
|-----------------------------------------------------|----|
| «Зарегистрироваться»                                | 4  |
| «Войти»                                             | 5  |
| Ввести логин и пароль. «Войти»                      | 6  |
| «Образование, учеба»                                | 7  |
| «Запись в школу»                                    | 8  |
| Необходимый класс                                   | 9  |
| Получить услугу                                     | 10 |
| Ввести личные данные ребенка                        | 11 |
| Заполните поле «Снилс»                              | 12 |
| Тип регистрации                                     | 13 |
| Параллель                                           | 14 |
| Выбрать ГБОУ Школа № 2101 в списке открывшихся школ | 15 |
| Номер школы в поиске. Найти                         | 17 |
| Причина выбора ГБОУ Школа № 2101                    | 17 |
| Продолжить                                          | 19 |
| Сведения о заявителе                                | 20 |
| Обязательно – мобильный телефон и электронная почта | 21 |
| Проверить внесенные данные                          | 22 |
| Отправить                                           | 22 |

# Порядок действий для записи в ГБОУ Школа № 2101:

## Сайт «pgu.mos.ru»

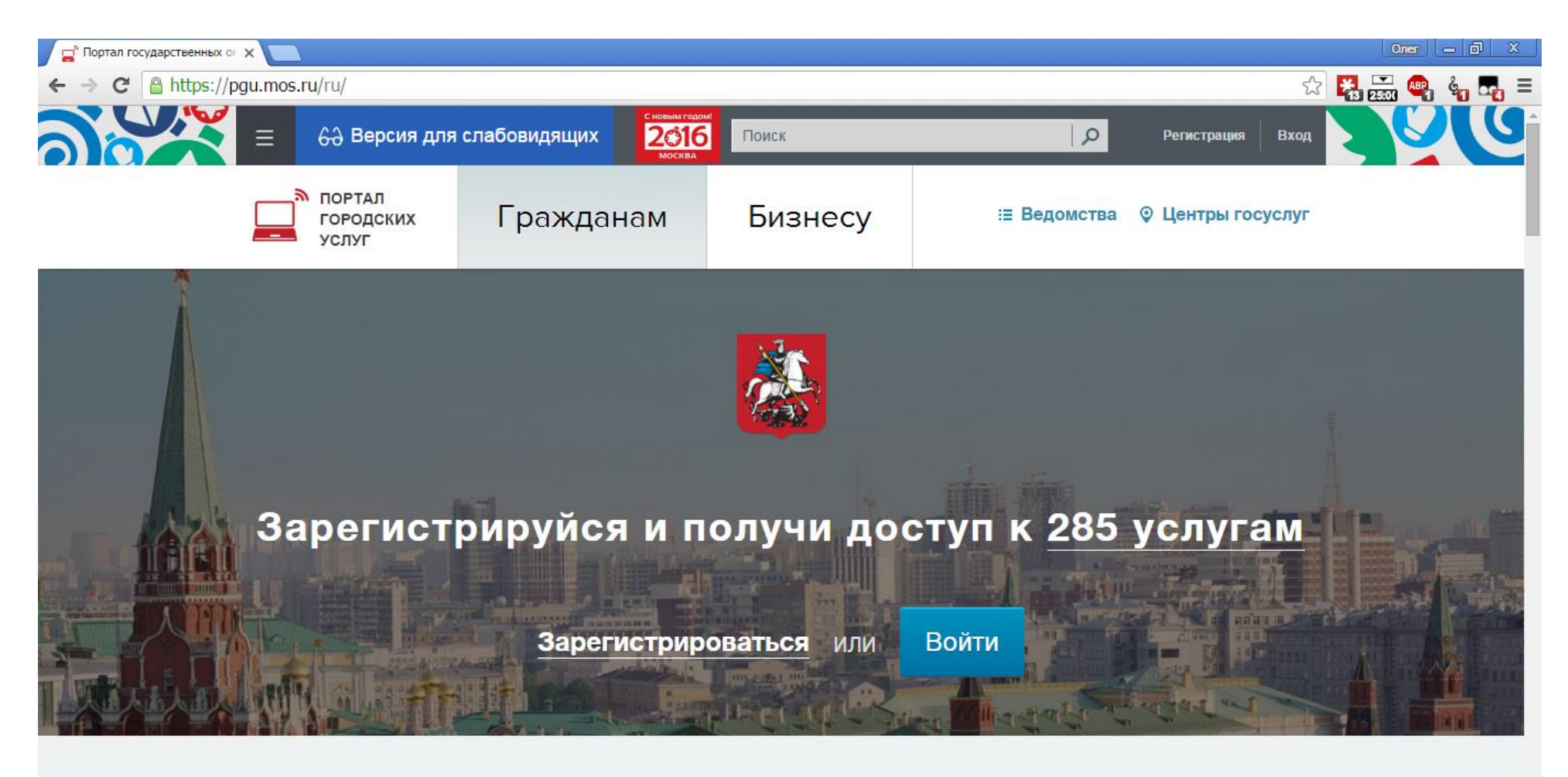

## Что вас интересует?

### «Зарегистрироваться»

Для регистрации вам потребуется действующая электронная почта

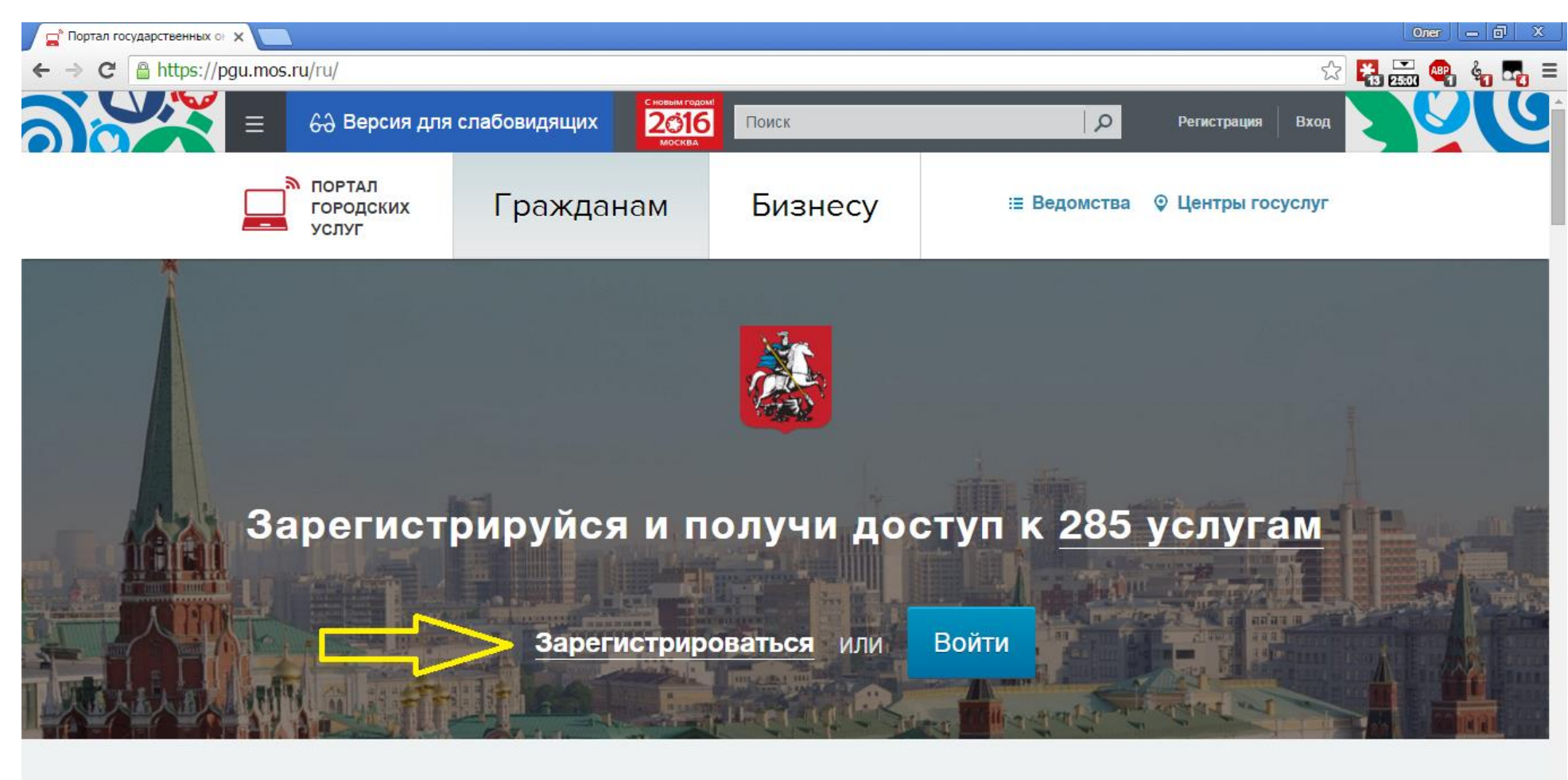

Что вас интересует?

### «Войти»

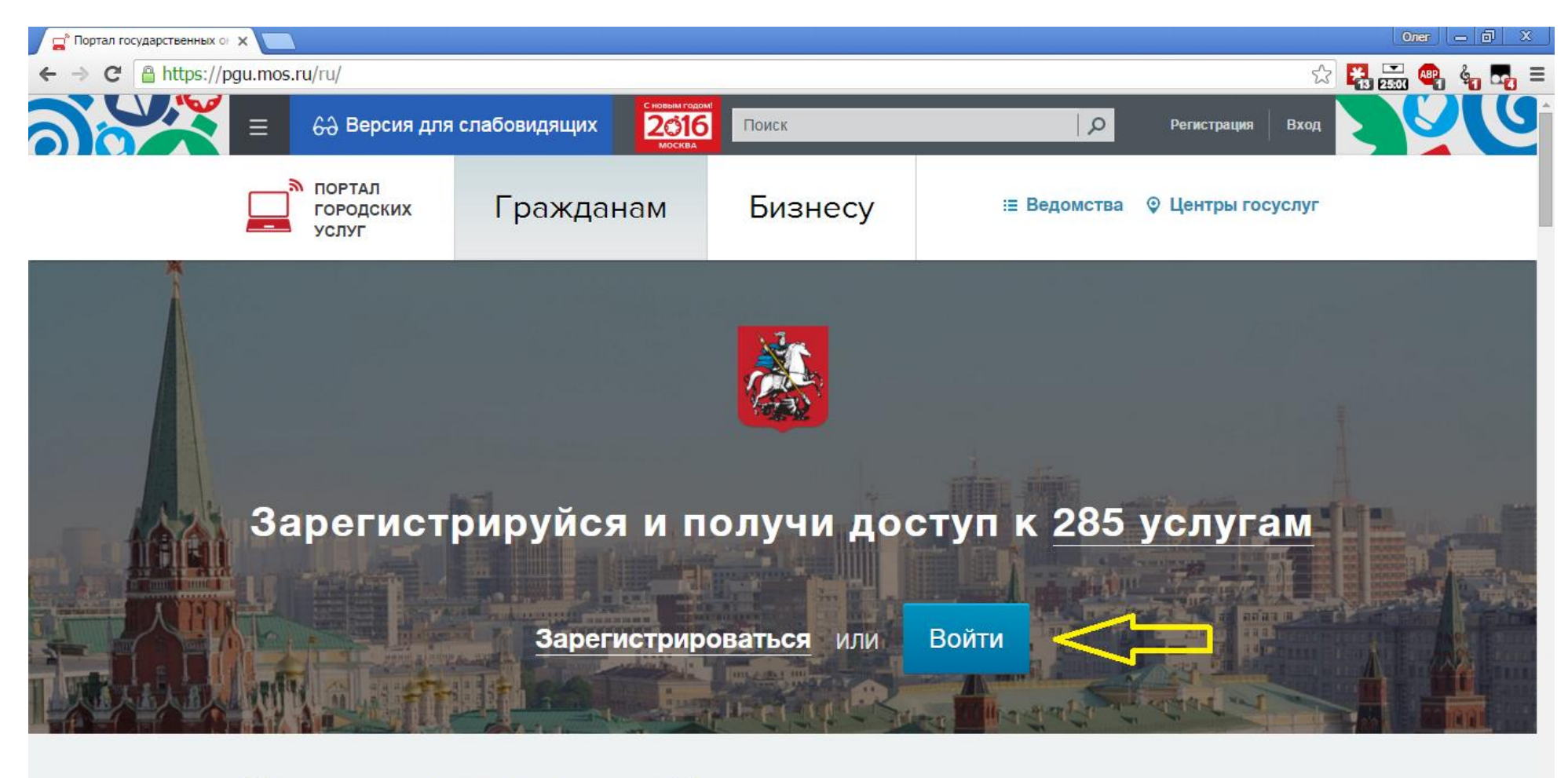

Что вас интересует?

### Ввести логин и пароль. «Войти»

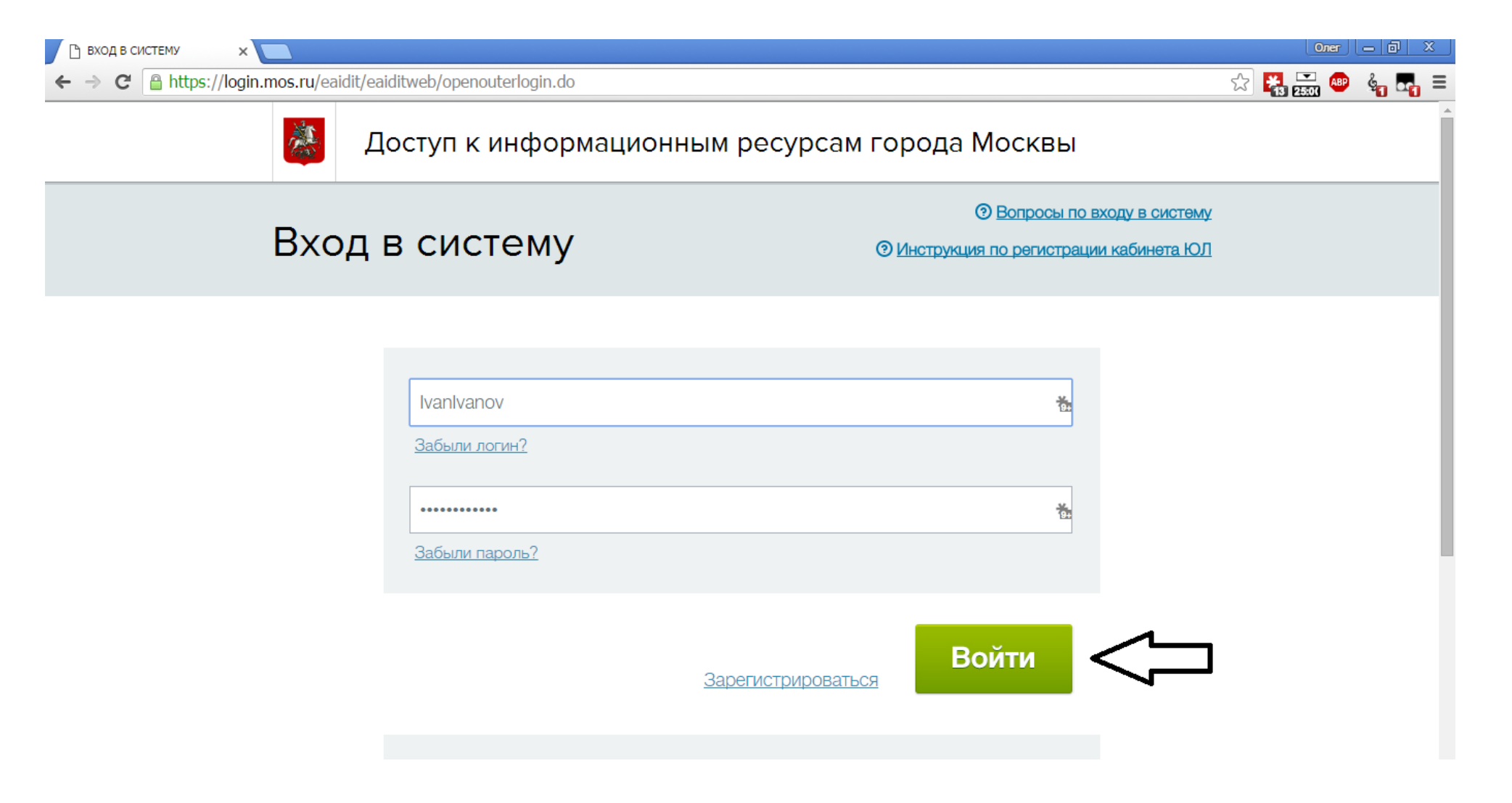

### «Образование, учеба»

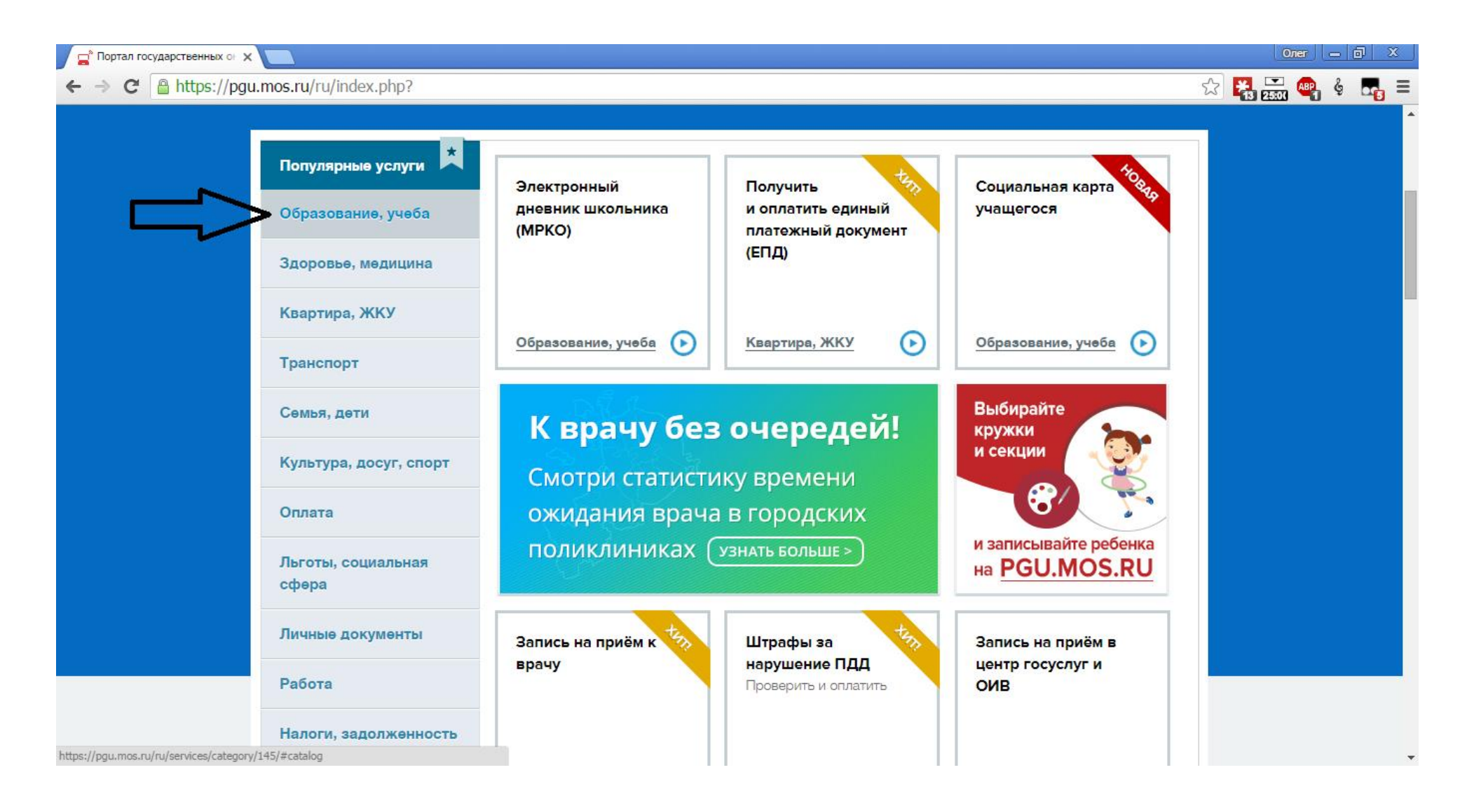

### «Запись в школу»

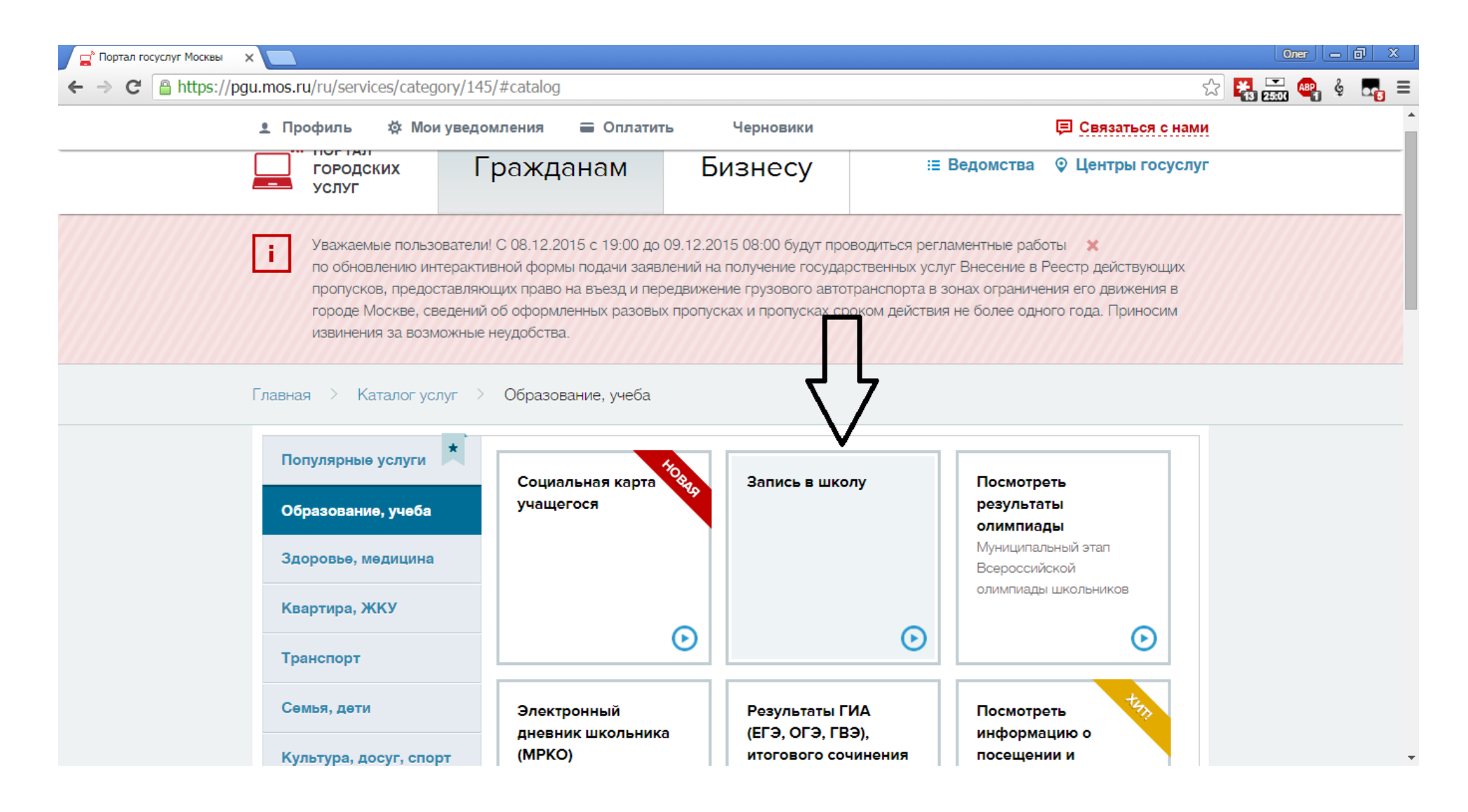

### Необходимый класс

(«Запись в 1 класс» и «Запись во все классы» по алгоритму – идентичны)

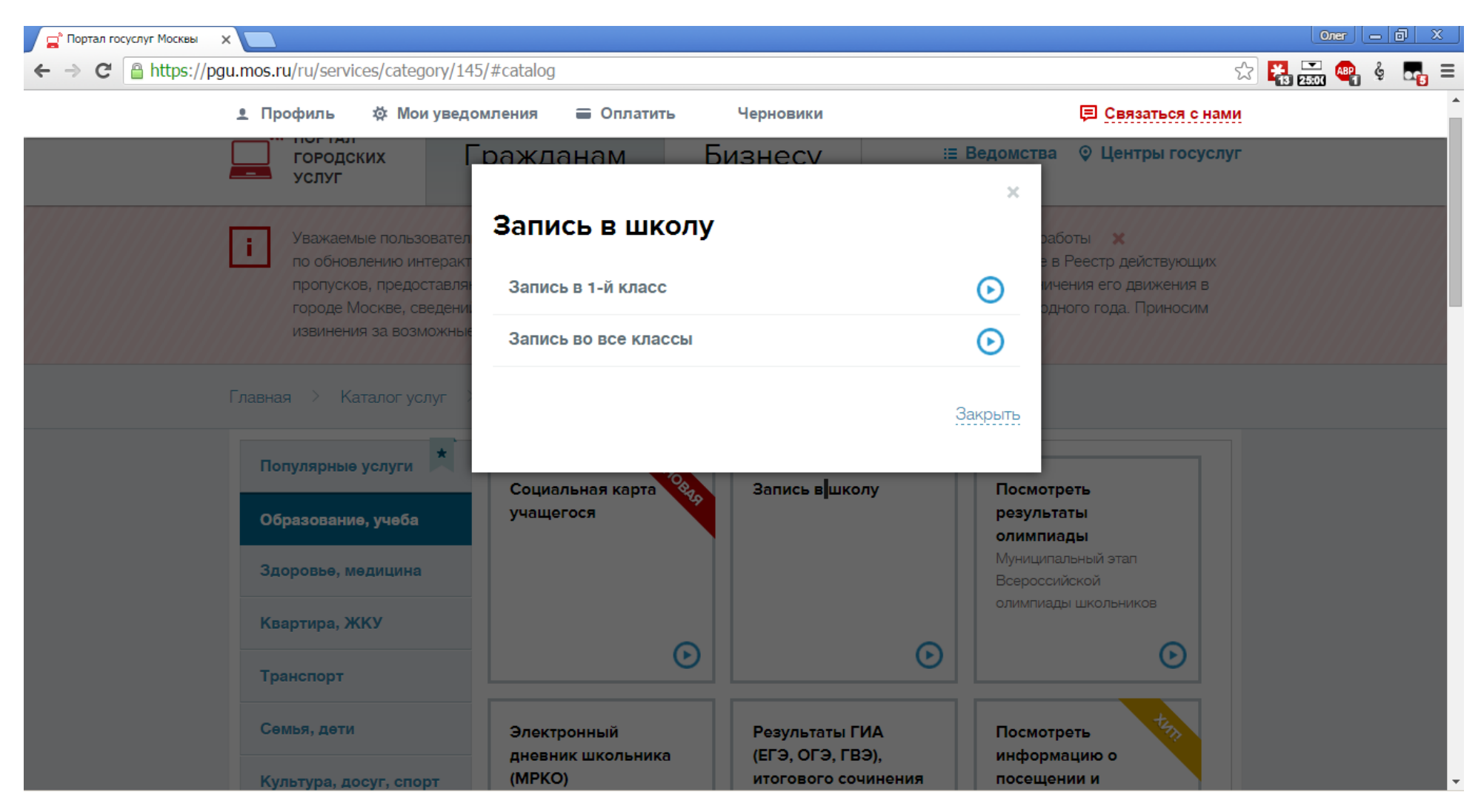

### Получить услугу

### Заявление оформляется только от имени законного представителя ребёнка.

### Адрес, указанный в заявлении, должен быть подтверждён документами.

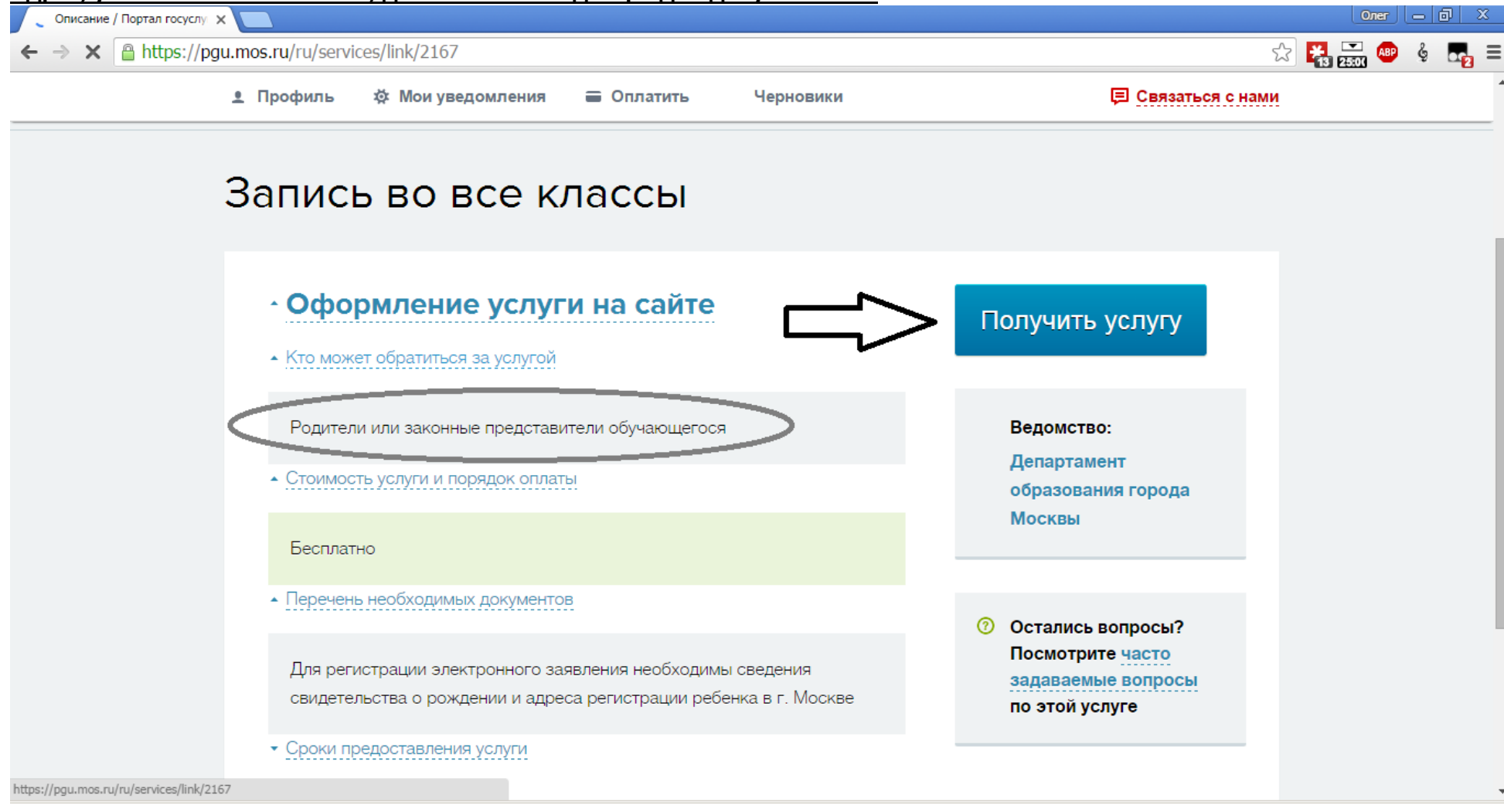

## Ввести личные данные ребенка

Включая серию, номер и дату выдачи свидетельства о рождении

| 📮 <sup>°</sup> Регистрация заявления о п 🗙                                                                                                    |                       |            |                         |     |                        | Олег    | o x    |
|----------------------------------------------------------------------------------------------------|-----------------------|------------|-------------------------|-----|------------------------|---------|--------|
| $ \leftarrow \rightarrow \mathbb{C}  \text{ $\widehat{\ } $https://pgu.mos.ru/ru/application/mosobr/032104/#step_1$} \qquad \qquad \  \  \  \  \  \  \  \  \  \  \  \ $ |                       |            |                         |     |                        | 2 🚼 🔜 🧠 | \$ 🗖 ≡ |
| гегистрация заявления о приеме в школу на                                                                                                    |                       |            |                         |     |                        |         | •      |
| текущий учебный год (2015-2016)                                                                                                    |                       |            |                         |     |                        |         |        |
|                                                                                                    | <i>.</i> , <i>.</i> , |            |                         | ·   |                        |         |        |
|                                                                                                    |                       |            |                         | _   |                        |         |        |
|                                                                                                    | 1 Данные о ребенке    | e 2 3      | аполнение сведений о за | 3 П | одтверждение введенной |         |        |
|                                                                                                    |                       |            |                         | -   |                        |         |        |
|                                                                                                    |                       |            |                         |     |                        |         |        |
|                                                                                                    | Шаг 1. Данные         | о ребенке  |                         |     |                        |         |        |
|                                                                                                    |                       | •          |                         |     |                        |         |        |
|                                                                                                    |                       |            |                         |     |                        |         |        |
|                                                                                                    | Данные о ребенке      |            |                         |     | •                      |         |        |
|                                                                                                    | Фамилия *             | Иванов     |                         | ۵   |                        |         |        |
|                                                                                                    |                       |            |                         |     | Информация по          |         |        |
|                                                                                                    | Имя *                 | Иван       |                         |     | оформлению заявления   |         |        |
|                                                                                                    |                       |            |                         |     |                        |         |        |
|                                                                                                    | 🗆 Нет отчества        |            |                         |     | Остались вопросы?      |         |        |
|                                                                                                    | Отчество *            | Степанович |                         |     | Посмотрите часто       |         |        |
|                                                                                                    |                       |            |                         |     | задаваемые             |         |        |
|                                                                                                    | Пол *                 | 💿 Мужской  | 🔵 Женский               |     | услуге                 |         |        |
|                                                                                                    |                       |            |                         |     |                        |         |        |
|                                                                                                    | Doto powaouwa *       |            |                         |     |                        |         | •      |

### Заполните поле «Снилс»

Этот документ понадобится при обращении в школу для формирования личного дела ребенка

| Регистрация заявления о п. Х |                                |                                                      |   |                                         | Oner - D X  |
|------------------------------|--------------------------------|------------------------------------------------------|---|-----------------------------------------|-------------|
| ← → C 🔒 https://pgu          | .mos.ru/ru/application/mosobr/ | /032104/#step_1                                      |   |                                         | ☆ 🚼 프 🧠 🖕 = |
|                              | Дата рождения *                | 15.11.2006                                           |   |                                         |             |
|                              | Серия и номер *                | Свидетельство о рождении                             | ? |                                         |             |
|                              | Дата выдачи *                  | 01.12.2006                                           |   | Информация по<br>оформлению заявления   |             |
| <                            | СНИЛС                          | 153-153-153 51                                       | ? | ⑦ Остались                              |             |
|                              |                                |                                                      |   | вопросы?<br>Посмотрите <u>часто</u>     |             |
|                              | Тип регистрации ребени         | (a                                                   |   | задаваемые<br>вопросы по этой<br>услуге |             |
|                              | Адрес регистрации по           | месту жительства в городе Москве                     |   |                                         |             |
|                              | 🔵 Адрес регистрации по         | месту пребывания на территории города Москвы         |   |                                         |             |
|                              | Эля адресов вида Зеленов       | град, корпус NNN, следует вводить улицу "Зеленоград" |   |                                         |             |
|                              | Адрес регистрации ребе         | енка                                                 |   |                                         | •           |

### Тип регистрации

Выбрать улицу, указать номер дома и номер квартиры.

# Адрес, указанный в заявлении, должен быть подтверждён

ΠΟυνλασμτολιά

| 📄 Регистрация заявления о п 🗙 🦲                 |                                                       |                                                                | Oner — 🗗 X    |
|-------------------------------------------------|-------------------------------------------------------|----------------------------------------------------------------|---------------|
| ← → C 🔒 https://pgu.mos.ru/ru/application/mosob | r/032104/#step_1                                      |                                                                | ☆ 🎇 🚟 🧠 🍦 🖪 = |
| • Адрес регистрации по                          | месту жительства в городе Москве                      |                                                                |               |
| Адрес регистрации по                            | месту преоывания на территории города москвы          |                                                                |               |
| О Для адресов вида Зелено                       | гград, корпус NNN, следует вводить улицу "Зеленоград" |                                                                |               |
| Адрес регистрации реб                           | енка                                                  | Информация по<br>оформлению заявления                          |               |
| Улица *                                         | Кастанаевская ул. ?<br>44 • Квартира                  | <ul> <li>Остались<br/>вопросы?<br/>Посмотрите часто</li> </ul> |               |
| Округ                                           | Западный административный округ                       | вопросы по этой услуге                                         |               |
| Район                                           | Фили-Давыдково                                        |                                                                |               |
| Параллель                                       |                                                       |                                                                |               |
| 1 2 3                                           | 4 5 6                                                 |                                                                |               |
| 7 8 9                                           | 10 11                                                 |                                                                |               |

### Параллель

| Параллель – это кла                              | асс, в котором будет учиться ваш ребенок.                                                        |                                          |        |      |     |                  |
|--------------------------------------------------|--------------------------------------------------------------------------------------------------|------------------------------------------|--------|------|-----|------------------|
| Регистрация заявления о п 🗙                      |                                                                                                  |                                          | L.     | Олег | - 0 | Ж                |
| $\leftarrow \Rightarrow \mathbf{C}$ https://pgu. | mos.ru/ru/application/mosobr/032104/#step_1                                                      |                                          | 12 👬 🏧 |      | § 🗖 | <mark>¦</mark> ≡ |
|                                                  | Округ                                                                                            |                                          |        |      |     |                  |
|                                                  | Район                                                                                            |                                          |        |      |     |                  |
|                                                  | Параллель                                                                                        | Информация по<br>оформлению заявления    |        |      |     |                  |
|                                                  | 7 8 9 10 11                                                                                      | Остались<br>вопросы?<br>Посмотрите часто |        |      |     |                  |
|                                                  | Выбор образовательного учреждения<br>Образовательные учреждения<br>территориального прикрепления | задаваемые<br>вопросы по этой<br>услуге  |        |      |     |                  |
|                                                  | Образовательные учреждения территориального прикрепления                                         |                                          |        |      |     |                  |
| https://pgu.mos.ru/ru/application/mosobr         | /032104/#                                                                                        |                                          |        |      |     |                  |

### Выбрать ГБОУ Школа № 2101 в списке открывшихся школ

Из числа образовательных учреждений территориального прикрепления

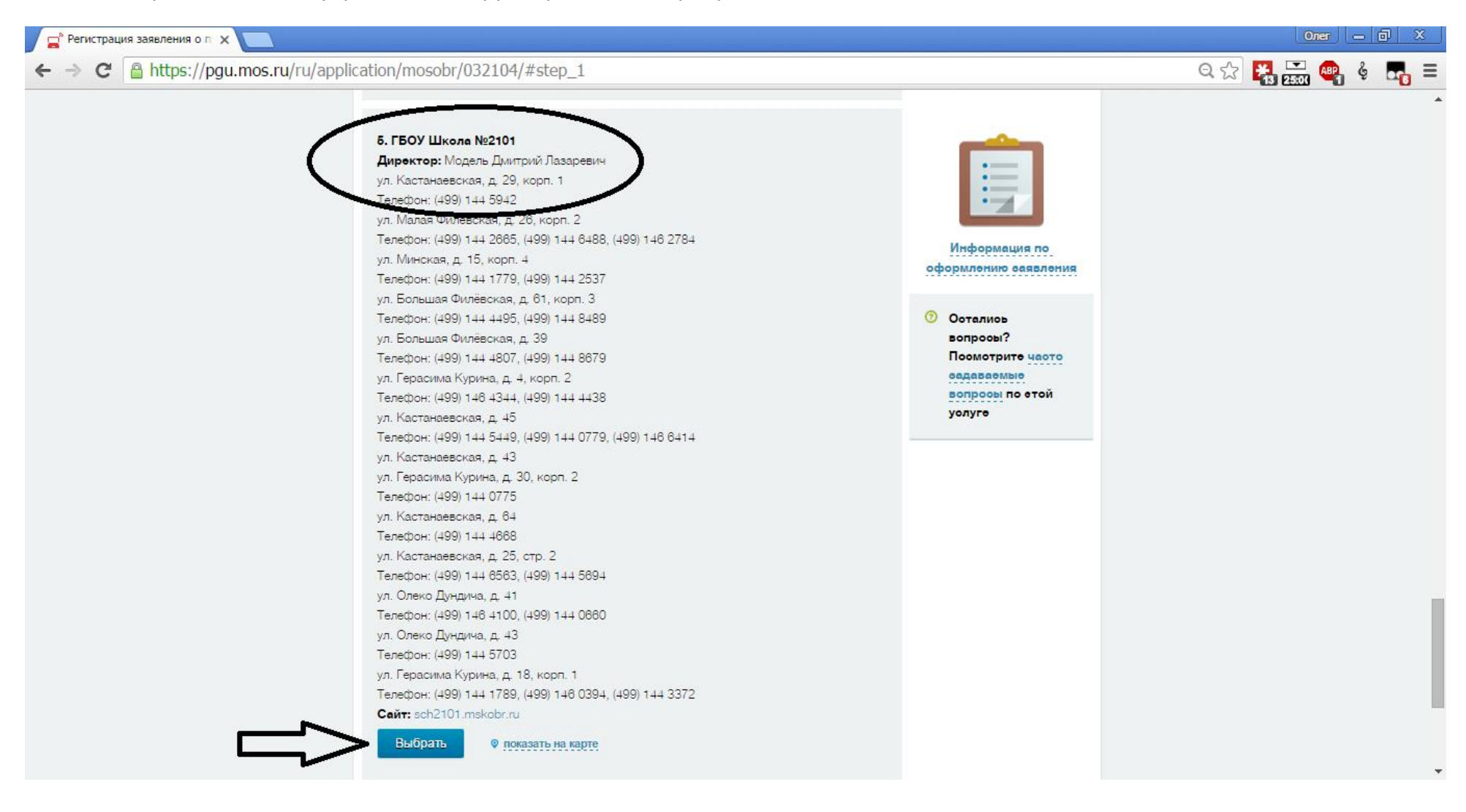

### Перейти в дополнительный образовательные учреждения

| 📮 <sup>®</sup> Регистрация заявления о п 🗙 🦲                                                                                                    | Oner — 🗊 X    |
|----------------------------------------------------------------------------------------------------|---------------|
| ← → C Attps://pgu.mos.ru/ru/application/mosobr/032104/#step_1                                                                                                    | ☆ 🎇 🚟 🧠 🍦 🛃 = |
| Параллель                                                                                                    | -             |
| 1 2 3 4 5 6<br>7 8 9 10 11                                                                                                    |               |
| Выбор образовательного учреждения оформлению заявления                                                                                                    |               |
| Соразовательные учреждения<br>территориального прикрепления<br>образовательные учреждения<br>образовательные учреждения<br>образовательные учреждения<br>Посмотрите часто<br>задаваемые |               |
| Дополнительные образовательные учреждения услуге                                                                                                    |               |
| Запись в номер <u>местонахождение</u><br>дополнительные школы                                                                                                    |               |
| Введите номер школы                                                                                                    |               |
| Найти<br>https://pgu.mos.ru/ru/application/mosobr/032104/#                                                                                                    |               |

Если ГБОУ Школа № 2101 отсутствует в списке территориально прикрепленных организаций

## Номер школы в поиске. Найти

| 📮 Регистрация заявления о п 🗙 🚺              |                                                                                         |                                                              |                                                                                                    | Олег    | - 0 × |
|----------------------------------------------|-----------------------------------------------------------------------------------------|--------------------------------------------------------------|----------------------------------------------------------------------------------------------------|---------|-------|
| ← → C 🔒 https://pgu.mo                       | os.ru/ru/application/mosobr/(                                                           | 032104/#step_1                                               |                                                                                                    | ☆ 🎇 💻 🐠 | § 🗖 🗧 |
|                                              | Выбор образовательного<br>Образовательные учреж<br>территориального прикр               | о учреждения<br>дения<br>епления СОразовательные учреждения  | Странию заявления                                                                                                 |         |       |
|                                              | <b>Дополнительные образо</b><br>Запись в<br>дополнительные школы<br>Введите номер школы | вательные учреждения<br>номер <b>местонахождение</b><br>2101 | <ul> <li>Остались<br/>вопросы?</li> <li>Посмотрите часто<br/>задаваемые<br/>вопросы по этой<br/>услуге</li> </ul> |         |       |
|                                              | Найти                                                                                   | ительных образовательных учреждений                          |                                                                                                    |         |       |
| https://pgu.mos.ru/ru/application/mosobr/032 | 2104/#                                                                                  |                                                              |                                                                                                    |         | -     |

## **Причина выбора ГБОУ Школа № 2101** Выбрать

#### 🚅<sup>®</sup> Регистрация заявления о п 🗙

#### → C A https://pqu.mos.ru/ru/application/mosobr/032104/#step\_1 ←

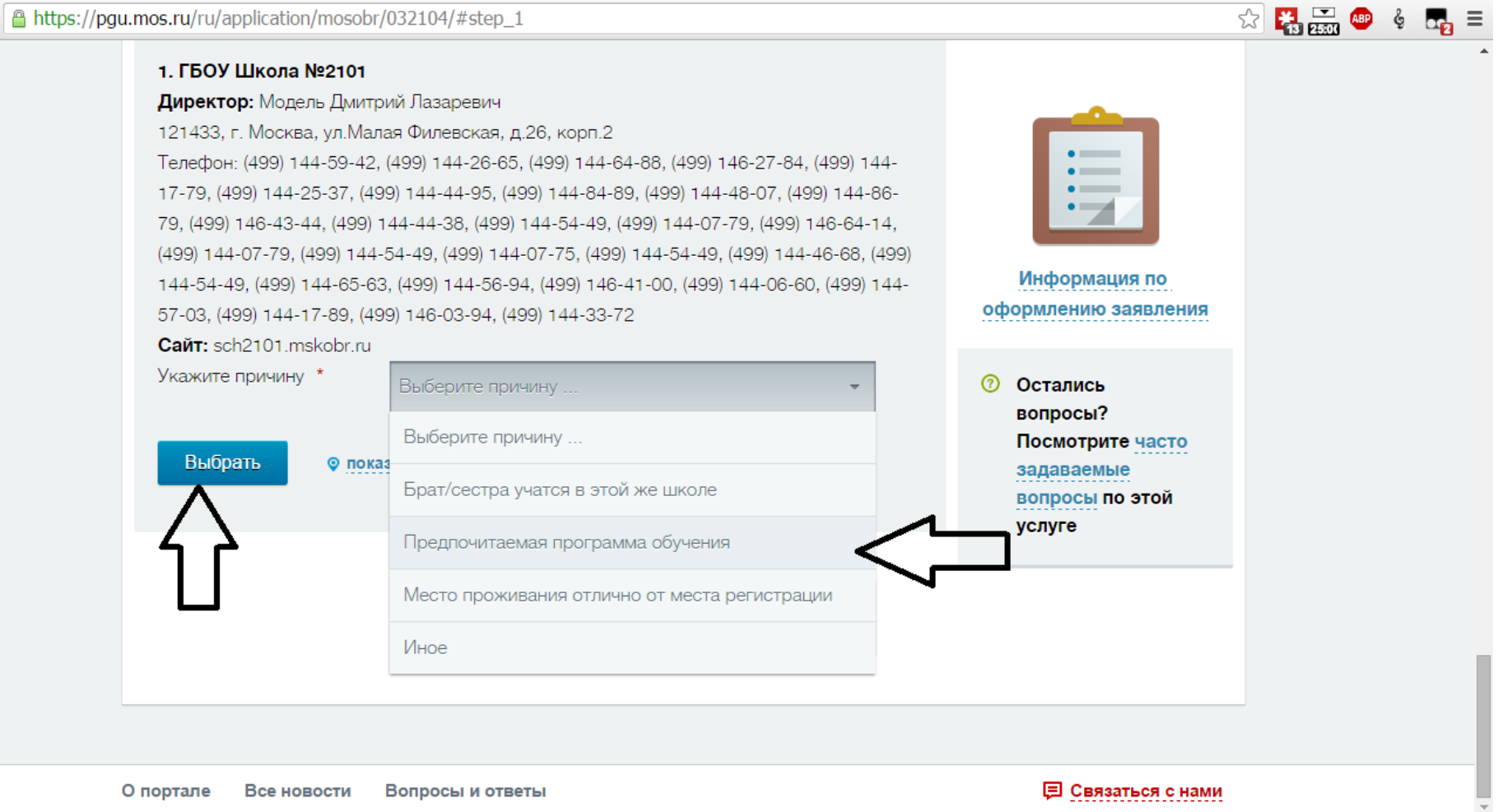

숬

### Продолжить

| 📮 <sup>®</sup> Регистрация заявления о п 🗙 🔼                                                                                                    | Oner a b X                                |
|----------------------------------------------------------------------------------------------------|-------------------------------------------|
| ← → C A https://pgu.mos.ru/ru/application/mosobr/032104/#step_1                                                                                                    | x 👫 🖾 🐵 🖗 🛃 =                             |
| 1. ГБОУ Школа №2101         Директор: Модель Дмитрий Лазаревич         121433, г. Москва, ул.Малая Филевская, д.26, корп.2         Телефон: (499) 144-59-42, (499) 144-26-65, (499) 144-64-88, (499) 146-27-84, (499) 144-<br>17-79, (499) 144-25-37, (499) 144-44-95, (499) 144-84-89, (499) 144-07-79, (499) 144-86-<br>79, (499) 146-43-44, (499) 144-44-38, (499) 144-54-49, (499) 144-07-79, (499) 146-64-14,<br>(499) 144-07-79, (499) 144-65-63, (499) 144-07-75, (499) 144-54-49, (499) 144-66-86, (499)<br>144-54-49, (499) 144-65-63, (499) 144-65-894, (499) 146-41-00, (499) 144-06-60, (499) 144-<br>57-03, (499) 144-17-89, (499) 146-03-94, (499) 146-33-72         Сайт: sch2101.mskobr.ru         Укажите причину *         Брат/сестра учатся в этой же школе | <ul> <li>Спросы по этой услуге</li> </ul> |
| Продолжить                                                                                                    |                                           |

### Сведения о заявителе

| 🖕 Регистрация заявления о п 🗙 🦲                 | ана алана алана алана алана алана алана алана алана алана алана алана алана алана алана алана алана алана алана<br>Алана алана алана алана алана алана алана алана алана алана алана алана алана алана алана алана алана алана алан |   |                                       | Олег    |   | ð X  |
|-------------------------------------------------|----------------------------------------------------------------------------------------------------|---|---------------------------------------|---------|---|------|
| ← → C Attps://pgu.mos.ru/ru/application/mosobr/ | 032104/#step_2                                                                                                    |   |                                       | 🛣 🚼 🎞 🍕 | ¢ | 22 ≡ |
| Шаг 2. Заполне                                  | ние сведений о заявителе                                                                                                    |   |                                       |         |   | *    |
| Личные данные Заявите                           | រេទ                                                                                                    | 1 |                                       |         |   |      |
| Фамилия *                                       | Иванова                                                                                                    |   |                                       |         |   |      |
| Имя *                                           | Александра                                                                                                    |   | Информация по<br>оформлению заявления |         |   |      |
| Отчество                                        | Степановна                                                                                                    |   | Остались<br>вопросы?                  |         |   |      |
| Вид                                             | Выберите 👻                                                                                                    |   | Посмотрите часто<br>задаваемые        |         |   |      |
| представительства *                             | Выберите                                                                                                    |   | вопросы по этой<br>услуге             |         |   |      |
|                                                 | Мать                                                                                                    |   |                                       |         |   |      |
| Контактные данные заяв                          | Отец                                                                                                    |   |                                       |         |   |      |
| Контактный телефон *                            | Иное                                                                                                    | ? |                                       |         |   |      |
| Адрес электронной<br>почты *                    |                                                                                                    | • |                                       |         |   |      |
| VERENIE DU SMS                                  |                                                                                                    |   |                                       |         |   |      |

### Обязательно – мобильный телефон и электронная почта

Полный текст автоматической рассылки уведомлений об изменении статуса заявления приходит только на электронную почту. Проверяйте правильность написания!

## Указывайте только ту почту, которую регулярно проверяете.

| 📮 Регистрация заявления о п 🗙 🦲                                   |                                    |   |                                                                    | Олег    |             | x |
|-------------------------------------------------------------------|------------------------------------|---|--------------------------------------------------------------------|---------|-------------|---|
| ← → C 🔒 https://pgu.mos.ru/ru/application/moso                    | br/032104/#step_2                  |   | ŝ                                                                  | 🖉 🚼 💻 🐠 | \$ <b>5</b> |   |
| Вид<br>представительства *                                        | Мать 🝷                             |   |                                                                    |         |             | • |
| Контактные данные з<br>Контактный телефон *                       | <b>аявителя</b><br>(790) 590-59-05 | ? | Информация по                                                      |         |             |   |
| Адрес электронной<br>почты *                                      | 7905905905@mail.ru                 | ? | оформлению заявления<br>⑦ Остались<br>вопросы?                     |         |             |   |
| <ul> <li>Уведомление по SM</li> <li>Уведомление по эле</li> </ul> | S<br>ктронной почте                |   | Посмотрите <u>часто</u><br>задаваемые<br>вопросы по этой<br>услуге |         |             |   |
|                                                                   | Продолжить                         |   |                                                                    |         |             |   |
| О портале Все новости                                             | Вопросы и ответы                   |   |                                                                    |         |             |   |

### Проверить внесенные данные

Если допущена ошибка, есть возможность отредактировать

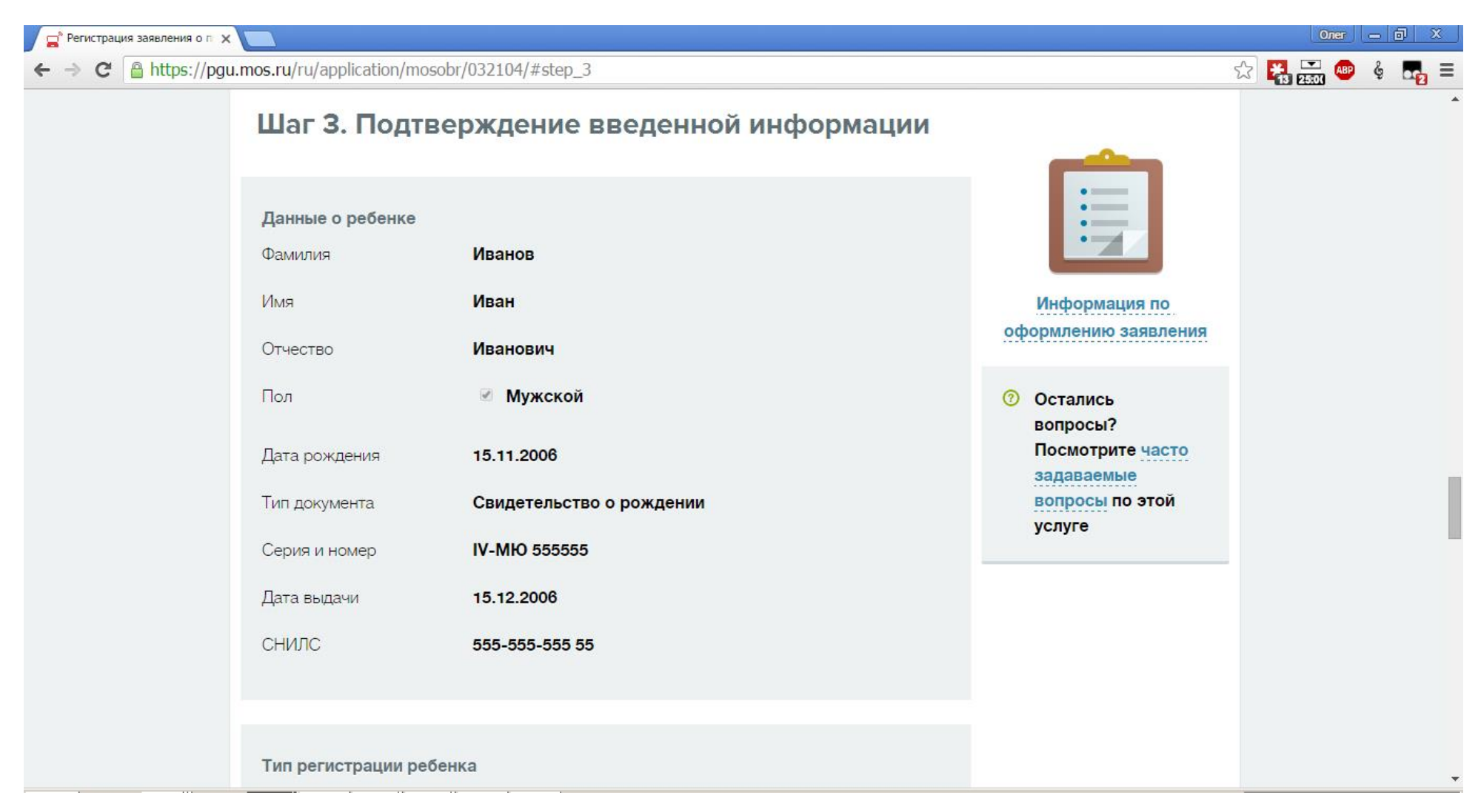

### Отправить

Ждите в личном кабинете информации о регистрации заявления

| 😭 Регистрация заявления о п 🗙                                 |                               |                    |                                         | Oner 👝 🖬 🗙    |
|---------------------------------------------------------------|-------------------------------|--------------------|-----------------------------------------|---------------|
| $\leftarrow \rightarrow \mathbf{C}$ $\triangleq$ https://pgu. | .mos.ru/ru/application/mosobr | /032104/#step_3    |                                         | 🔂 🚼 🔜 🐵 🍦 🌄 🗉 |
|                                                               | Отчество                      | Степановна         |                                         | •             |
|                                                               | Вид представительства         | Мать               |                                         |               |
|                                                               | Контактные данные зая         | вителя             | Информация по                           |               |
|                                                               | Контактный телефон            | (790) 590-59-05    | оформлению заявления                    |               |
|                                                               | Адрес электронной<br>почты    | 7905905905@mail.ru | 📀 Остались                              |               |
|                                                               | Уведомление по SMS            |                    | вопросы?<br>Посмотрите <u>часто</u>     |               |
|                                                               | Уведомление по элек           | гронной почте      | задаваемые<br>вопросы по этой<br>услуге |               |
|                                                               |                               | Отправить          |                                         |               |
|                                                               |                               |                    |                                         |               |
| с                                                             | ) портале Все новости         | Вопросы и ответы   | 📮 Связаться с нами                      |               |

В течение 5 дней с вами свяжется сотрудник ГБОУ «Школа № 2101 «Филёвский образовательный центр»

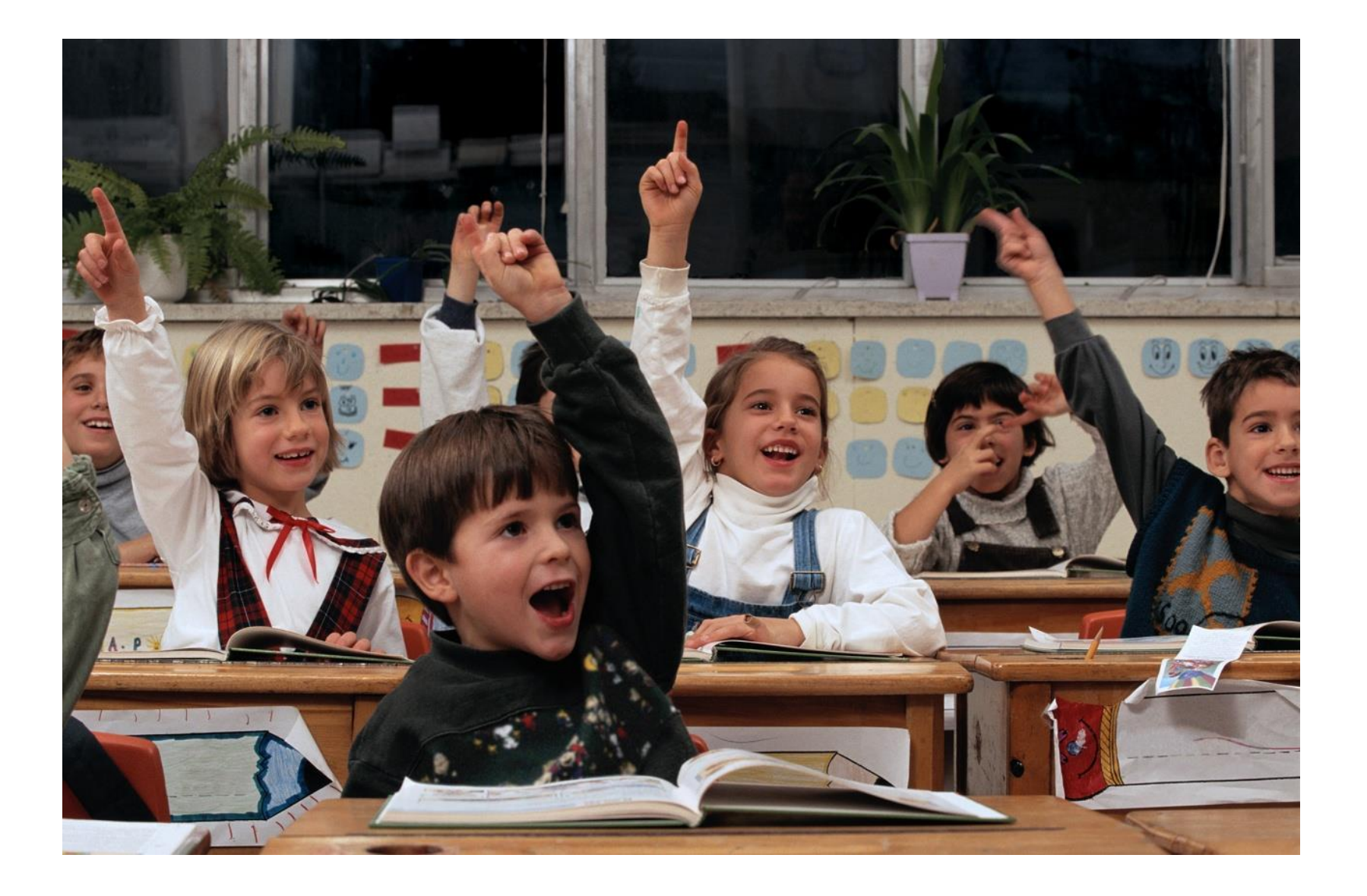